## Pay Cargo – Requesting Refund

## Access Pay Cargo for Refunds

Customer will be able to request refund, in full or partially, to any pay cargo payment that has been approved by visiting <u>www.paycargo.com</u>.

| 1. | Login to                             | paycargo and                   | Request<br>I click on transact | ing a Refund<br>ions.    |                                   |            |               |
|----|--------------------------------------|--------------------------------|--------------------------------|--------------------------|-----------------------------------|------------|---------------|
|    | *                                    | PayCarg                        | O Dashboard Tran               | sactions Funds Availabi  | ity Vendors Reports               | Contact Us | Support       |
| 2. | Double c                             | lick on the ap                 | oproved transaction            | on you wish to re        | equest a refund for               | r.         |               |
|    | PayCargo ID                          | Type V                         | Number <sup>×</sup> Ref No.    | Y Account/Branch         | Vendor *                          | Status ~   | Payment Due I |
|    | 4562115                              | Container Nu TRLU4             | 885120***                      | Monahan Logistics (TEST) | GCT Bayonne LP (Global Container) | Created    | 03/26/2021    |
|    | 4562116                              | Container Nu TRLU4             | 885120****                     | Monahan Logistics (TEST) | GCT Bayonne LP (Global Container) | Approved   | 03/26/2021    |
|    | 4562117                              | Container Nu TRLU4             | 885120****                     | Monahan Logistics (TEST) | GCT Bayonne LP (Global Container) | Approved   | 03/26/2021    |
|    | 4562118                              | Container Nu TRLU4             | 885120*****                    | Monahan Logistics (TEST) | GCT Bayonne LP (Global Container) | Approved   | 03/26/2021    |
|    | 4562096                              | Container Nu TRLU4             | 885120*                        | Monahan Logistics (TEST) | GCT Bayonne LP (Global Container) | Created    | 03/19/2021    |
|    | <ul><li>✓ 4562097</li></ul>          | Container Nu TRLU4             | 885120**                       | Monahan Logistics (TEST) | GCT Bayonne LP (Global Container) | Approved   | 03/19/2021    |
| 3. | Click on F                           | Request Refun                  | d Print                        | efund and a reas         | on for the refund                 | Ourtea     | n at          |
| 4. | Enter the<br>GCT will                | e AMOUNT for<br>receive the ir | nformation and re              | eview.                   |                                   |            |               |
| 4. | Enter the<br>GCT will<br>Refund Requ | e AMOUNT for<br>receive the ir | nformation and re              | eview.                   |                                   |            | ×             |

GCT Bayonne LP (Global Container) 1813738 Transaction Lines Item Quantity Price/Unit Amount Attachments Tier 11-4 Days \$560.00 Select Files Total: \$560.00 Drag and Drop Processed on 03/19/2021 Max file size is 20MB. Accepted file types include .doc, .docx, .xls, .xlsx, .rtf, .pdf, .zip, .jpg, .tiff, .txt, xml and .csv. All refunds are subject to a processing fee of up to \$10.00 at the discretion of PayCargo management.